## How to Enroll in Family Bank Mobile Banking

- Go to <u>www.familybankonline.com</u> and log in to Internet Banking. •
- From the menu at the top of the page, click "Options" (circled in red in the picture below). ٠

| Here, you're not just a customeryou're part of the family. |                  |                       |               |               |               |      |         |  |
|------------------------------------------------------------|------------------|-----------------------|---------------|---------------|---------------|------|---------|--|
| Accounts                                                   | Express Transfer | QuickPay Zone         | Bill Pay      | Options       | Secure E-Mail | Help | Log Off |  |
| Welcome                                                    | Ye               | our last login was Ja | nuary 22, 201 | 3 09:29:00 AI | м.            |      |         |  |
| Accounts                                                   |                  |                       |               | a Qu          | ickPay Zone   |      |         |  |

Scroll down the page until you see the "Mobile Banking Profile" section and click on the "Enroll ٠

Now" button (circled in red in the picture below).

•

| Mobile Banking Profile                                                                                                    |                                                                                                    |                                                                                                    |
|----------------------------------------------------------------------------------------------------|----------------------------------------------------------------------------------------------------|----------------------------------------------------------------------------------------------------|
| Enrollment Status: Not Enrolled                                                                                                    |                                                                                                    | Enroll Now                                                                                                    |
| ollow the instructions in                                                                                                    | the picture below:                                                                                                    |                                                                                                    |
|                                                                                                    |                                                                                                    | Exit Mobile Banking                                                                                                    |
| erms and Conditions fo                                                                                                    | r Mobile Banking                                                                                                    |                                                                                                    |
| erms and Conditions: Family Bar                                                                                                    | k                                                                                                    |                                                                                                    |
| hank you for using Family Bank I<br>pply. For help, text "HELP" to 969<br>194-2821 or visit www.familybank                                                                                                    | Nobile Banking combined with your handheld's text messaging ca<br>24. To cancel, text "STOP" to 96924 at anytime. In case of ques<br>online.com.                                                                                                    | apabilities. Message & Data rates may<br>tions please contact customer service at 22                                                                                                    |
| erms and Conditions                                                                                                    |                                                                                                    |                                                                                                    |
| rogram: Family Bank offers their<br>MS, as well as the option to set u<br>lationship as well as providing a<br>essage with a verification code v<br>references which will determine,<br>ngoing. Message & Data rates n | customers mobile access to their account information (e.g., for c<br>p alerts for their accounts (e.g., low balance alerts). Enrollment i<br>mobile phone number. The mobile phone number's verification i<br>hich they will have to enter on the website. Additionally, custom<br>ogether with their account data, the frequency of alerts delivered<br>ay apply. Customers will be allowed to opt out of this program a | checking balances and last transactions) ov<br>requires identification of the user's banking<br>is done by the user receiving an SMS<br>ers may select the type of alerts and other<br>I to the customer. This program will be<br>it any time. |
| uestions: You can contact us at<br>Jestions you have about the prog                                                                                                    | 229-294-2821, or send a text message with the word "HELP" to t<br>ram.                                                                                                    | this number: 96924. We can answer any                                                                                                    |
| o stop the program: To stop the<br>STOP" to this number: 96924. Ye                                                                                                    | messages from coming to your phone, you can opt out of the pro<br>u'll receive a one-time opt-out confirmation text message. After                                                                                                    | gram via SMS. Just send a text that says that, you will not receive any future                                                                                                    |
|                                                                                                    |                                                                                                    |                                                                                                    |
| Continue                                                                                                    | ditions<br>Check this box to accept the<br>Terms and Conditions                                                                                                    | Printer friendly page (opens in new windo                                                                                                    |
|                                                                                                    | Click here to continue                                                                                                    |                                                                                                    |
|                                                                                                    |                                                                                                    |                                                                                                    |
|                                                                                                    |                                                                                                    |                                                                                                    |

• Follow the instructions in the picture below:

## Select Services

Choose from a variety of mobile banking services. You can get basic account balance and transaction information, or receive full mobile banking capabilities that allow you to view account details, pay bills, transfer money, and more.

| Please C<br>Not Sure | hoose a Service:<br>? Click here to compare the services                                                                                                    |                                                                                                    |
|----------------------|----------------------------------------------------------------------------------------------------|----------------------------------------------------------------------------------------------------|
|                      | ile Browser (I'd like to receive a link to Browser Banking.)                                                                                                    | Text Messaging (I'd like to use text banking services.)                                                                                                    |
|                      | Why Use Mobile Browser Banking?<br>Get full and extended mobile banking capabilities on your<br>web-enabled phone. Receive an optimal banking<br>experience with a look and feel that is similar to PC-based<br>online banking, in a site designed to fit neatly into your<br>phone's screen.                        | Why Use Text Banking?<br>Send text commands (such as BAL) to your bank from your<br>SMS-enabled phone to inquire about basic account balance<br>and transaction history information. Receive text message<br>responses directly to your phone. |
|                      | View Screenshet                                                                                                    | View Screenshot                                                                                                    |
| the App.             | uploadable Mobile Apps (I'd like to receive a link to download<br>)                                                                                                    |                                                                                                    |
|                      | Why Use a Downloadable Application?<br>Get a customized application for your iPhone or Android<br>phone that provides an intuitive and rich user experience<br>consisting of easy-to-navigate screens and menus. Receive<br>all the benefits of mobile browser banking, enhanced by<br>your phone's unique features. | Check the boxes next to the services you want to enroll in then click Continue.                                                                                                    |
|                      | Supported phones:<br>• iPhone 🤹 • Android 🌼                                                                                                    |                                                                                                    |
|                      | View Screenshot                                                                                                    |                                                                                                    |
|                      |                                                                                                    | Continue                                                                                                    |

• If you chose "Text Messaging" in the previous step, you will see the following screen. Follow the

instructions in the picture below. Otherwise skip to the next step.

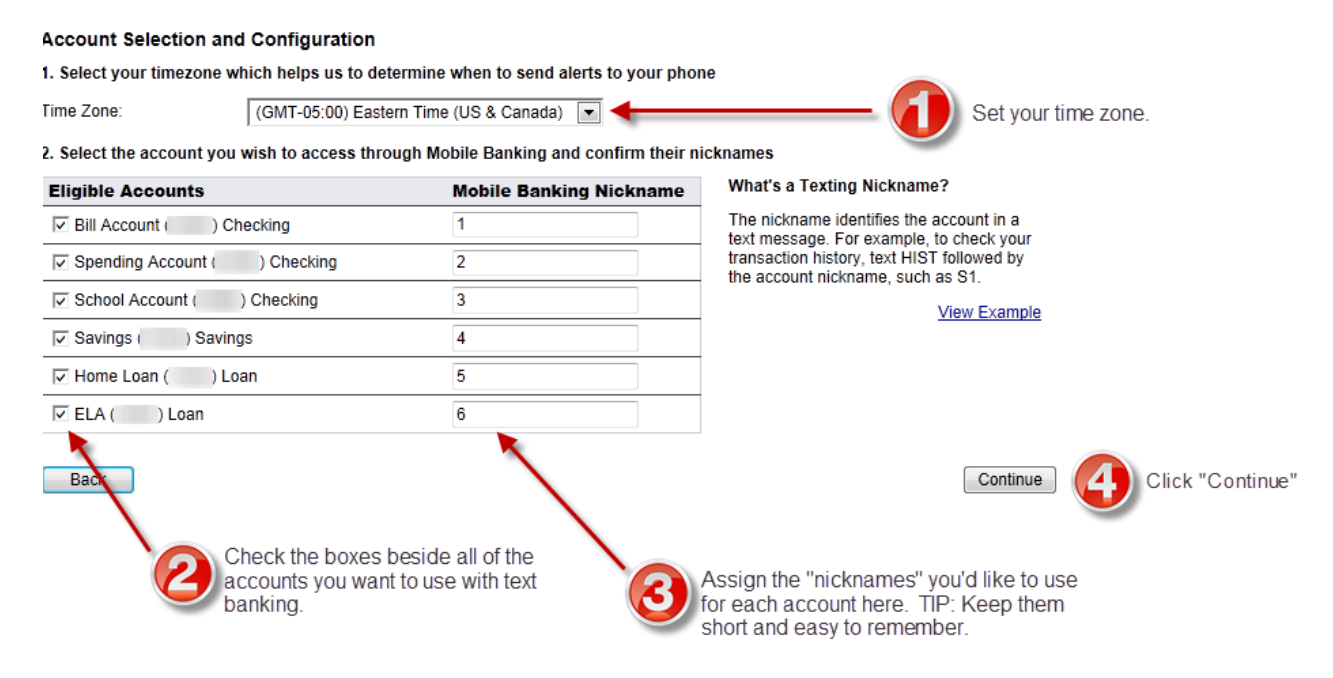

• Enter your mobile phone number in the blank provided and click "Continue."

| Your | Mobile | Device |
|------|--------|--------|

Enter Your Mobile Phone Number: For example, 5551234567

- You should have your mobile phone with you.
- · You'll receive a text message with an activation code. You need this activation code to continue.
- The phone number you provide will not change any other phone numbers we have on file in our records.

Activate

Thank you for using Mobile Banking combined with your handheld's text messaging capabilities. By registering for Mobile Banking, or changing your registration information, you certify that:

| 4  | You | are | the | account | holder  | or         |
|----|-----|-----|-----|---------|---------|------------|
| ۰. | 100 | arc | uic | account | nonaci, | <b>U</b> 1 |

3. You have the account holder's permission to do so.

Message and data rates may apply. For help, text "HELP" to 96924. To cancel, text "STOP" to 96924 at any time. Message frequency depends on account settings. For assistance, please contact customer service at 229-294-2821.

| Back                             |                                                                                                    | Continue |  |  |  |
|----------------------------------|----------------------------------------------------------------------------------------------------|----------|--|--|--|
|                                  | Our participating carriers include (but are not limited to): AT&T, Sprint, T-Mobile®, U.S. Cellular®, Verizon Wireless |          |  |  |  |
|                                  |                                                                                                    |          |  |  |  |
| You will see the following page: |                                                                                                    |          |  |  |  |
| Enter Activation Code            |                                                                                                    |          |  |  |  |
| Enter the activation code we se  | ent to your phone.                                                                                                    |          |  |  |  |

.

Thank you for using Mobile Banking combined with your handheld's text messaging capabilities. By registering for Mobile Banking, or changing your registration information, you certify that:

A. You are the account holder, or

3. You have the account holder's permission to do so.

Message and data rates may apply. For help, text "HELP" to 96924. To cancel, text "STOP" to 96924 at any time. Message frequency depends on account settings. For assistance, please contact customer service at 229-294-2821.

• You will receive a text message from Family Bank that contains an activation code. Enter the code

you receive in the blank provided and click "Activate."

• Once you see the following screen, you have completed your enrollment in Family Bank Mobile

Banking:

| Activation Successful                                                                                                    | Fint This Page for My Records  |
|----------------------------------------------------------------------------------------------------|--------------------------------|
| mportant Information                                                                                                    |                                |
| Text Message Banking                                                                                                    |                                |
| <ul> <li>Expect to receive a text message with your mobile banking short code and texting comman</li> <li>Text 'BAL' for your balances</li> <li>Text 'HIST' + your account's texting nickname for a list of transactions (ex. HIST C1)</li> </ul> | nds                            |
| Mobile Browser Banking                                                                                                    |                                |
| <ul> <li>Expect to receive a text message with a link to the mobile banking site</li> <li>Click and bookmark the mobile banking site's unique link</li> </ul>                                                                                     |                                |
| Downloadable Application                                                                                                    |                                |
| <ul> <li>Expect to receive a text message with a link to download the application</li> <li>Click the link and follow the instructions on your phone's screen</li> </ul>                                                                           |                                |
| Fint This Page for My Records                                                                                                    | Go to Mobile Banking Main Menu |

- You may close the website at this point.
- If you chose, "Downloadable Mobile App" during enrollment, you will receive a text message from

Family Bank with instructions on downloading the Family Bank Mobile Banking App that will look

similar to the picture below. Click the link in the text message to be taken to either the Apple App

Store or the Google Play Store to download the app for your phone.

| Verizon 🤝 9:51 AM                                                                                                    | * 🛋  |
|----------------------------------------------------------------------------------------------------|------|
| Messages 969-24                                                                                                    | Edit |
| FamilyBank Banking Alerts<br>Download Mobile Banking<br>@<br>https://fmm.mbgo.net/261<br>270679/d/?d=FzrJZHKc2K<br>Reply HELP for Help |      |

• If you chose "Mobile Browser" during enrollment, you will receive a text message similar to the one in the picture below with the link to the log in page for Family Bank Mobile Banking. Click the link in the text message.

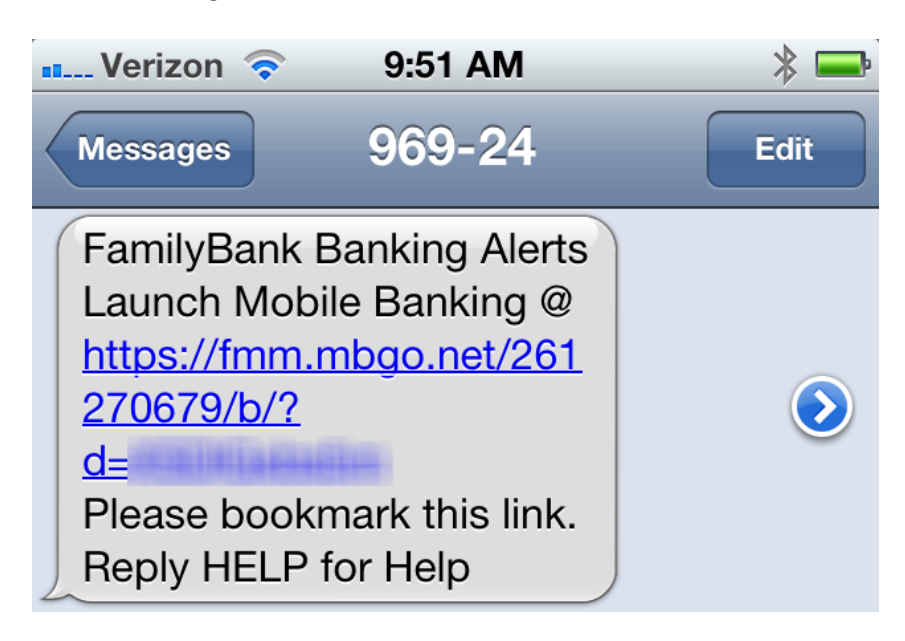

• You will be taken to the following page:

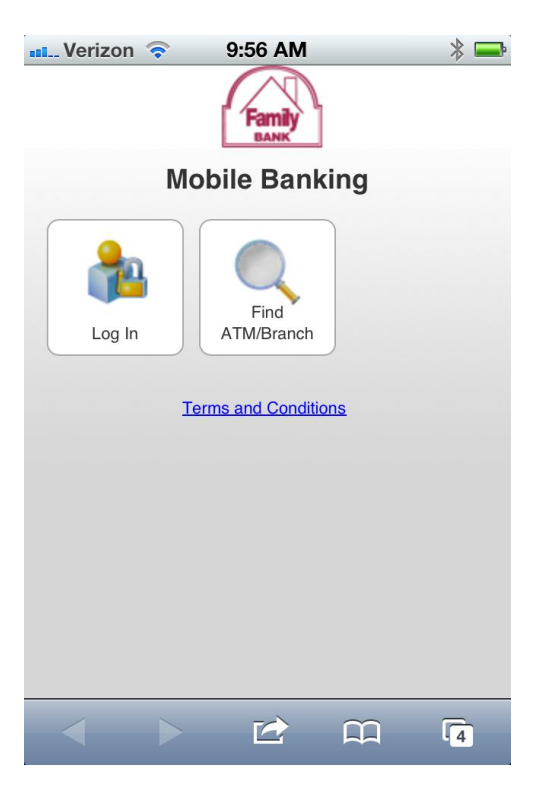

- Click the "Log In" button to log in to the Family Bank Mobile Banking mobile browser site. TIP: add this site to your bookmarks to make it easier to get to.
- If you chose "Text Messaging" during enrollment, you will receive a text message similar to the one in the picture below.

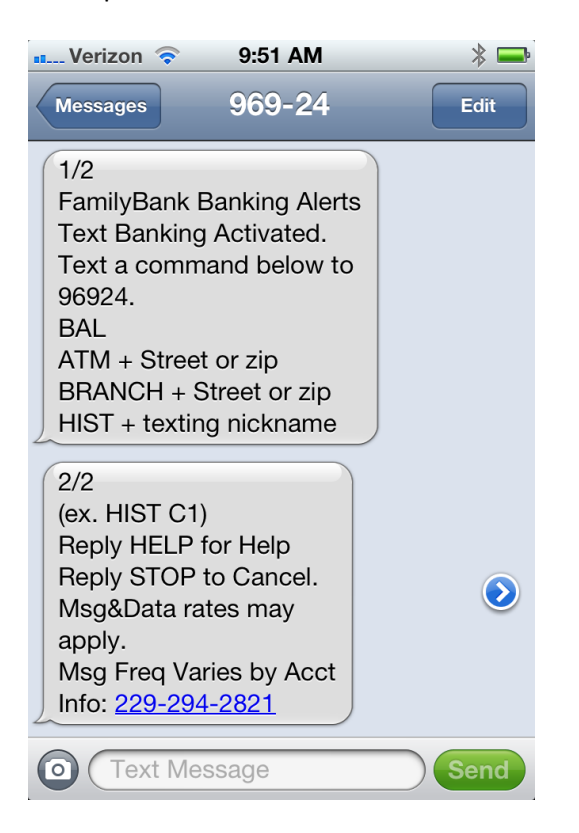

• Follow the instructions in this text message to receive your balances by text message. Hint: by

texting the letters BAL to 96924, you will receive a text message with the balances for all of the

accounts you chose to use with text banking during the enrollment process.